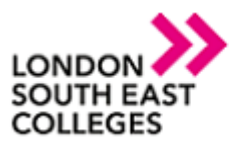

## How to remotely access the college network with a Linux device

Download the remote desktop app from the following link.

http://www.freerdp.com/

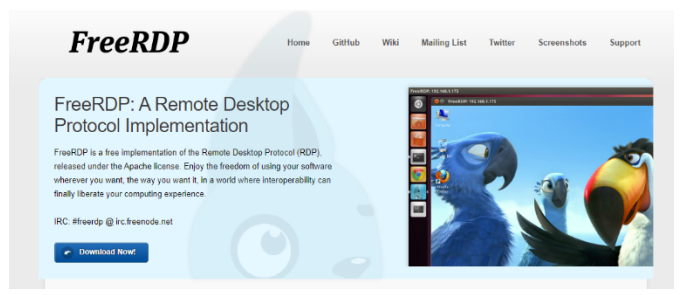

Type the following command into a terminal to connect remotely.

xfreerdp LSEC\_Remote\_Desktop.rdp /u:user.name@lsec.ac.uk /p:[The users
Password] /f

NOTE: If you encounter any issues please don't hesitate to contact IT Services

- Log a support call on the Service Desk System via LSEEG/LSEC SharePoint

   APPLICATIONS

   Image: Service Desk
- for emergencies call us on ext. 5300 or if external 0300 303 3138

Author: [IT Services] Bromley | Bexley | Greenwich | Orpington Expire date: January 2021